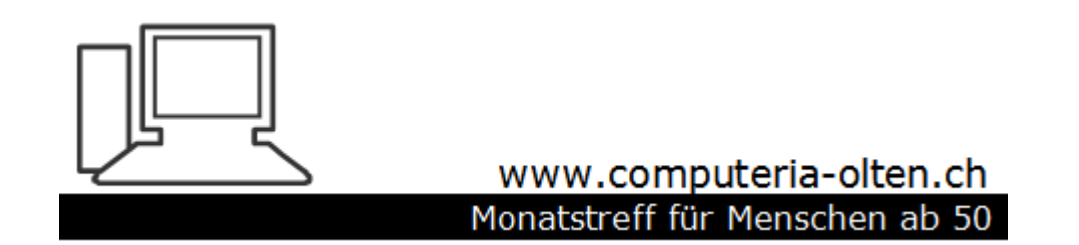

Merkblatt 163

# Kontakte exportieren/importieren

Manfred Peier, Januar 2020

#### Live Mail

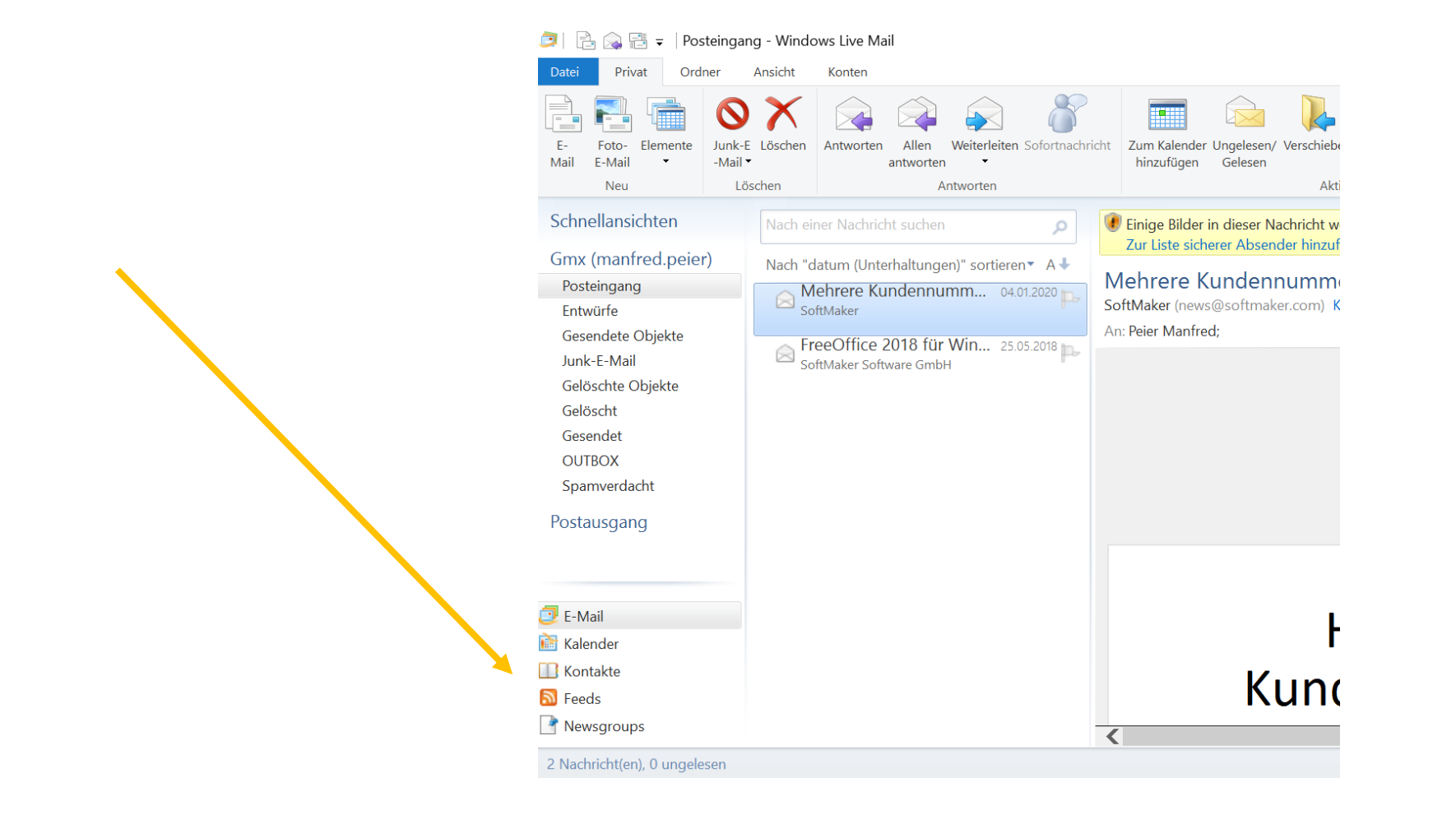

# Mit «Ctrl und a» alle Kontakte auswählen und auf «exportieren» klicken!

| Contakt Kategorie Elemente     | čoschen E-Mail Sofortnachricht Profil Ko<br>anzeigen bear | Mategorie bearbeiten<br>Takt<br>beiten Takt<br>beiten takt | Anzeigen<br>als •                      | Importieren Exportieren Verzeichnisse | Kont<br>bereir |
|--------------------------------|-----------------------------------------------------------|------------------------------------------------------------|----------------------------------------|---------------------------------------|----------------|
| Neu                            | Senden                                                    | Aktionen                                                   | Ansicht                                | Extras                                |                |
| Kontakte<br>Alle Kontakte (10) | Nach einem Kontakt suchen                                 | Aeb                                                        | erhärd Fritz<br>Format der Kontakte fü | r den                                 |                |
|                                | Aeberhard Fritz                                           | (Online)                                                   | Exportiongang auswan                   | leh.                                  |                |
|                                | Aeberhard Peter                                           | Privat                                                     |                                        |                                       |                |
|                                | P Fluri Ernst                                             | Vollständiger Name                                         | Aeberhard Fritz                        |                                       | $\mathbf{N}$   |
|                                | Hess Rösli                                                | Adresse (privat)                                           | Schöngrundstrasse 52<br>4600 Olten     | 2                                     |                |
|                                | Jäggi Stephan                                             | Mobiltelefon                                               | +41 78 799 89 41                       |                                       |                |
|                                | Merk Maria                                                | Telefon (privat)                                           | +41 62 212 56 39                       |                                       |                |
|                                | Peier Manfred                                             | Diesen Kontakt bearbe                                      | eiten                                  |                                       |                |
|                                | Ramseier Heidi                                            |                                                            |                                        |                                       |                |
|                                | Riesen Max                                                |                                                            |                                        |                                       |                |
|                                | <sup>©</sup> Wegner Heinz                                 |                                                            |                                        |                                       |                |
| E-Mail                         | 5                                                         |                                                            |                                        |                                       |                |
| Kalender                       |                                                           |                                                            |                                        |                                       |                |
| Contakte                       |                                                           |                                                            |                                        |                                       |                |
| 🔊 Feeds                        |                                                           |                                                            |                                        |                                       |                |
| Newsgroups                     |                                                           |                                                            |                                        |                                       |                |

#### «Kommagetrennte Werte auswählen»

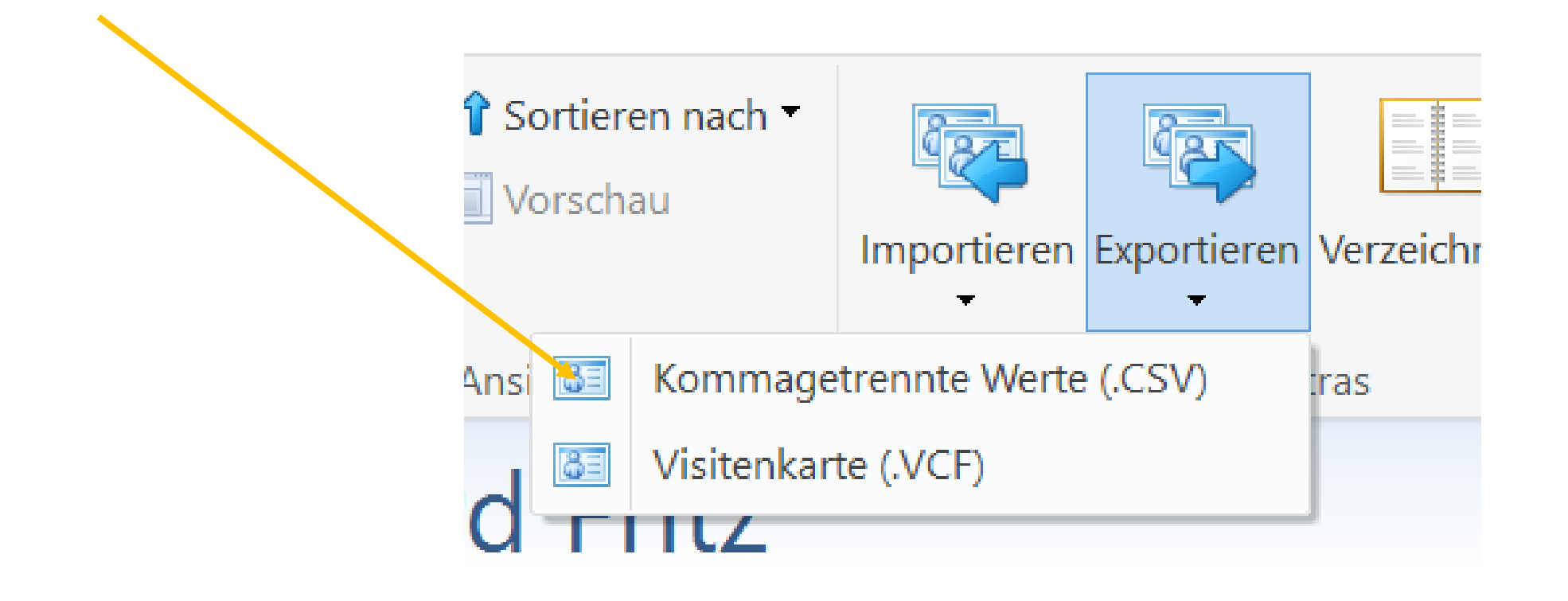

# Durchsuchen wählen und Name vergeben Speichern und Weiter wählen

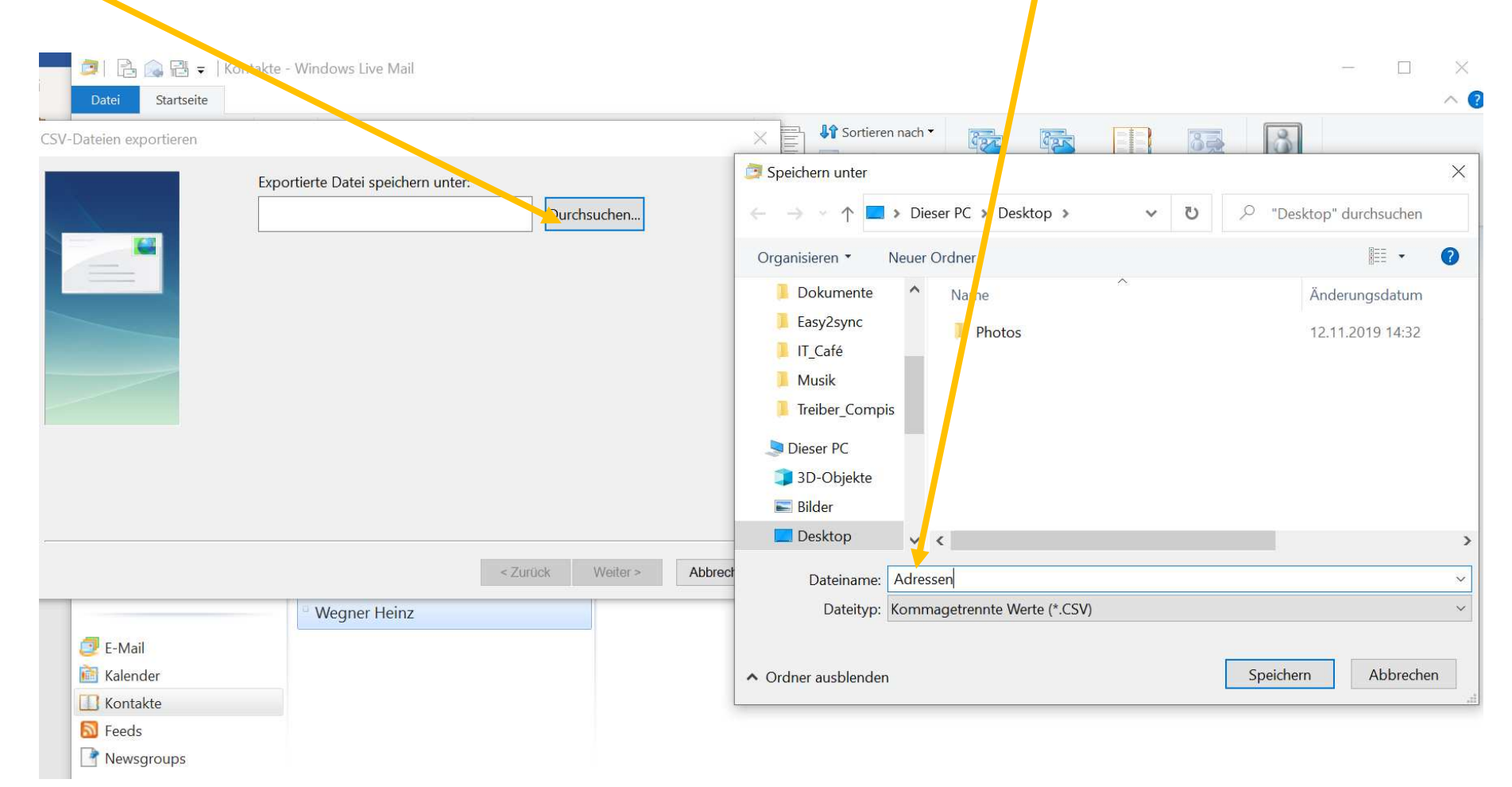

Alles mit Häklein versehen und auch hinunter scrollen, danach «fertig stellen», der Export wird ausgeführt

| □ Vorname               | ^ |
|-------------------------|---|
| □ Nachname              |   |
| 2. Vorname              |   |
| ☑ Name                  |   |
| □ Spitzname             |   |
| ☑ E-Mail-Adresse        |   |
| ☑ Straße (privat)       |   |
| ☑ Ort (privat)          |   |
| ☑ Postleitzahl (privat) |   |
| ☑ Bundesland (privat)   |   |
| ☑ Land/Region (privat)  | ~ |

### Adressen mit Doppelklick öffnen

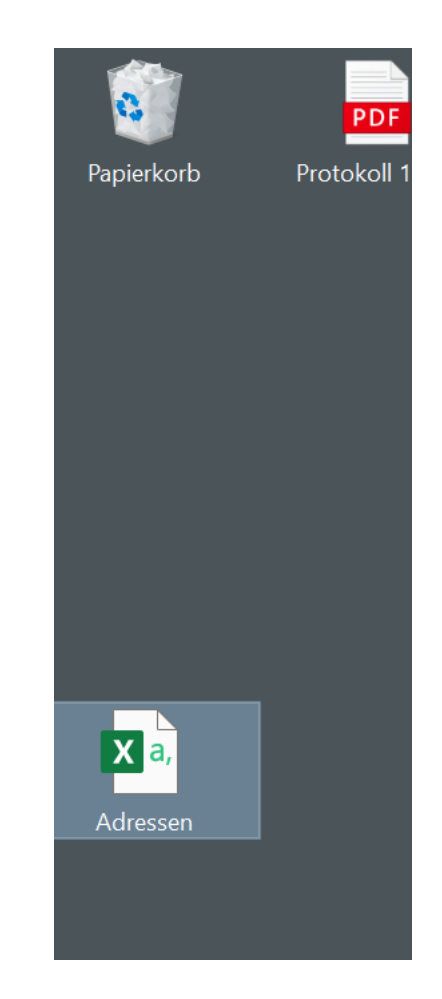

#### So sieht der Export dann aus und kann für einen Import in ein anderes Mailprogramm benutzt werden

|            | Automatisches !   | Speichern 💽      |                                                                    | ~ (~ <b>B</b>                                          | <del>~</del>                               | Adresse                           | n - Excel                         |                                                      | D Man                                 | fred Peier MP       |                                                                                    |                     | ×    |
|------------|-------------------|------------------|--------------------------------------------------------------------|--------------------------------------------------------|--------------------------------------------|-----------------------------------|-----------------------------------|------------------------------------------------------|---------------------------------------|---------------------|------------------------------------------------------------------------------------|---------------------|------|
| Da         | atei <b>Start</b> | Einfügen         | Zeichnen                                                           | Seitenlay                                              | out Forme                                  | eln Daten                         | Überprüt                          | en Ansich                                            | t Hilfe                               |                     | 🖻 Teilen                                                                           | 🖵 Komment           | are  |
| Ein<br>Zwi | fügen             | Calibri<br>F K U | <ul> <li>✓ 11</li> <li>✓ I = ✓ </li> <li>✓ </li> <li>✓ </li> </ul> | ~ A^ A`<br>^ <u>A</u> ~                                |                                            | 2 ✓ Standa                        | rd ~ 📕                            | Bedingte Form<br>Als Tabelle form<br>Zellenformatvor | atierung ×<br>matieren ×<br>orlagen × | Einfügen<br>Löschen | <ul> <li>∑ ~ A<sup>*</sup></li> <li>↓ ~ √</li> <li>↓ ~ √</li> <li>↓ ~ √</li> </ul> | ت ب<br>C ب<br>Ideen |      |
| (i         | MÖGLICHER         | DATENVERLU       | Einige Funl<br>JST Format (Tre<br>sie in einer                     | ktionen gehen r<br>ennzeichen getr<br>n Excel-Dateifor | nöglicherweise<br>ennt) speichern.<br>mat. | verloren, wenn S<br>Um diese Funk | Sie diese Arbei<br>tionen zu erha | tsmappe im CS <sup>1</sup><br>Iten, speichern S      | V-<br>iie Nicht                       | mehr anzeigen       | Speiche                                                                            | ern unter           | ×    |
| A1         |                   | + ×              | √ fx \                                                             | /orname                                                |                                            |                                   |                                   |                                                      |                                       |                     |                                                                                    |                     | ~    |
|            | А                 | В                | С                                                                  | D                                                      | E                                          | F                                 | G                                 | н                                                    | I                                     | J                   | К                                                                                  | L                   |      |
| 1          | Vorname           | Nachname         | 2. Vorname                                                         | Name                                                   | Spitzname                                  | E-Mail-Adres                      | Straße (priva                     | Ort (privat)                                         | Postleitzahl                          | (Bundesland         | Land/Region                                                                        | Telefon (priv       | /Fa  |
| 2          | Fritz             | Aeberhard        |                                                                    | Aeberhard F                                            | ritz                                       |                                   | Schöngrund                        | Olten                                                | 4600                                  |                     |                                                                                    | +41 62 212 5        | 63   |
| 3          | Peter             | Aeberhard        |                                                                    | Aeberhard P                                            | eter                                       |                                   | Weberstrass                       | Aarburg                                              | 4663                                  |                     |                                                                                    | +41 62 296 0        | 15 3 |
| 4          | Ernst             | Fluri            |                                                                    | Fluri Ernst                                            |                                            |                                   |                                   |                                                      |                                       |                     |                                                                                    |                     |      |
| 5          | Rösli             | Hess             |                                                                    | Hess Rösli                                             |                                            |                                   |                                   |                                                      |                                       |                     |                                                                                    |                     |      |
| 6          | Stephan           | Jäggi            |                                                                    | Jäggi Stephai                                          | า                                          |                                   | Breitenstras                      | Fulenbach                                            | 4629                                  |                     |                                                                                    |                     |      |
| 7          | Maria             | Merk             |                                                                    | Merk Maria                                             |                                            |                                   |                                   |                                                      |                                       |                     |                                                                                    |                     |      |
| 8          | Manfred           | Peier            |                                                                    | Peier Manfre                                           | d                                          |                                   | Kleinfeldstra                     | Starrkirch-W                                         | 4656                                  | i                   |                                                                                    | +41 62 295 3        | 56   |
| 9          | Heidi             | Ramseier         |                                                                    | Ramseier He                                            | idi                                        |                                   |                                   |                                                      |                                       |                     |                                                                                    |                     |      |
| 10         | Heinz             | Wegner           |                                                                    | Wegner Heir                                            | Z                                          |                                   |                                   |                                                      |                                       |                     |                                                                                    |                     |      |
| 11         | Max               | Riesen           |                                                                    | Riesen Max                                             |                                            |                                   |                                   |                                                      |                                       |                     |                                                                                    |                     |      |
| 12         |                   |                  |                                                                    |                                                        |                                            |                                   |                                   |                                                      |                                       |                     |                                                                                    |                     |      |
| 13         |                   |                  |                                                                    |                                                        |                                            |                                   |                                   |                                                      |                                       |                     |                                                                                    |                     |      |
| 14         |                   |                  |                                                                    |                                                        |                                            |                                   |                                   |                                                      |                                       |                     |                                                                                    |                     |      |
| 15         |                   |                  |                                                                    |                                                        |                                            |                                   |                                   |                                                      |                                       |                     |                                                                                    |                     |      |
| 16         |                   |                  |                                                                    |                                                        |                                            |                                   |                                   |                                                      |                                       |                     |                                                                                    |                     |      |
| 17         |                   |                  |                                                                    |                                                        |                                            |                                   |                                   |                                                      |                                       |                     |                                                                                    |                     |      |
| 4          | Adı               | ressen (         | +)                                                                 |                                                        |                                            |                                   |                                   | ÷ •                                                  |                                       |                     |                                                                                    |                     | Þ    |
|            |                   |                  |                                                                    |                                                        |                                            |                                   |                                   |                                                      | Ħ                                     |                     |                                                                                    |                     | 00%  |

# Kontakte mit Thunderbird exportieren Adressbuch öffnen

| 🗣 Abrufen 💙 🖋 Verfassen 🗸                                                                                                    | 🖵 Ch | at | Adr   | essbuc   | h 🛛 🔊    | Schlag | gwörter 🗸 🍸  | Schnellfilter | Suchen <strg+k></strg+k> | Q           | Ξ     | Terr       |
|----------------------------------------------------------------------------------------------------|------|----|-------|----------|----------|--------|--------------|---------------|--------------------------|-------------|-------|------------|
| ∽ 🛐 m.peier@yetnet.ch                                                                                                    | ☆    | ជ  | ជ     | ß        | 0        | J      |              |               | 🔎 Diese Nachrichten du   | rchsuchen < | Strg⊦ | 7          |
| 📥 Posteingang                                                                                                    | ኑ ★  | U  | Betre | ff       |          | 00     | Beteiligte   | ú             | Datum                    |             | ▲□    |            |
| Entwürfe                                                                                                    |      |    | FreeC | Office 2 | 018 für. |        | SoftMaker So | ftware 🍈      | 25.05.2018, 09:05        |             |       | ta i       |
| 📃 Gesendet                                                                                                    | ☆    |    | Mehr  | ere Kur  | ndennu.  |        | SoftMaker    |               | 04.01.2020, 10:26        |             |       | ~          |
| 😬 Junk                                                                                                    |      |    |       |          |          |        |              |               |                          |             |       |            |
| 📴 Papierkorb                                                                                                    |      |    |       |          |          |        |              |               |                          |             |       | ~          |
| ✓ ☑ manfred.peier@gmx.ch                                                                                                    |      |    |       |          |          |        |              |               |                          |             |       | ~          |
| 🖄 Posteingang                                                                                                    |      |    |       |          |          |        |              |               |                          |             |       |            |
| Entwürfe                                                                                                    |      |    |       |          |          |        |              |               |                          |             |       |            |
| 📃 Gesendet                                                                                                    |      |    |       |          |          |        |              |               |                          |             |       |            |
| 😬 Spamverdacht                                                                                                    |      |    |       |          |          |        |              |               |                          |             |       |            |
| 📴 Gelöscht                                                                                                    |      |    |       |          |          |        |              |               |                          |             |       |            |
| Deleted Items                                                                                                    |      |    |       |          |          |        |              |               |                          |             |       |            |
|                                                                                                    |      |    |       |          |          |        |              |               |                          |             |       |            |
| Entwürfe                                                                                                    |      |    |       |          |          |        |              |               |                          |             |       | Titel      |
| Entwürfe                                                                                                    |      |    |       |          |          |        |              |               |                          |             |       | incer      |
| Entwürfe<br>Junk E-mail                                                                                                    |      |    |       |          |          |        |              |               |                          |             |       | mer        |
| Entwürfe<br>Junk E-mail<br>OUTBOX<br>Sent Items                                                                                                    |      |    |       |          |          |        |              |               |                          |             |       | inter      |
| <ul> <li>Deleted terms</li> <li>Entwürfe</li> <li>Junk E-mail</li> <li>OUTBOX</li> <li>Sent Items</li> <li>V PLokale Ordner</li> </ul>                                          |      |    |       |          |          |        |              |               |                          |             |       | inter      |
| <ul> <li>Deteted terms</li> <li>Entwürfe</li> <li>Junk E-mail</li> <li>OUTBOX</li> <li>Sent Items</li> <li>V V Lokale Ordner</li> <li>Papierkorb</li> </ul>                     |      |    |       |          |          |        |              |               |                          |             |       | incer      |
| <ul> <li>Deteted rems</li> <li>Entwürfe</li> <li>Junk E-mail</li> <li>OUTBOX</li> <li>Sent Items</li> <li>V V Lokale Ordner</li> <li>Papierkorb</li> <li>Postausgang</li> </ul> |      |    |       |          |          |        |              |               |                          |             |       | incer      |
| <ul> <li>Deleted terms</li> <li>Entwürfe</li> <li>Junk E-mail</li> <li>OUTBOX</li> <li>Sent Items</li> <li>Sent Items</li> <li>Papierkorb</li> <li>Postausgang</li> </ul>       |      |    |       |          |          |        |              |               |                          |             |       | The second |
| <ul> <li>Deteted terms</li> <li>Entwürfe</li> <li>Junk E-mail</li> <li>OUTBOX</li> <li>Sent Items</li> <li>Sent Items</li> <li>Papierkorb</li> <li>Postausgang</li> </ul>       |      |    |       |          |          |        |              |               |                          |             |       |            |

#### Mit «Ctrl und a» alle Kontakte auswählen und auf «Extras» klicken! «Exportieren» wählen

| 🗍 Adressbuch                                                |                        |                              |                           |                 |       |                             |                  | _   | $\times$ |
|-------------------------------------------------------------|------------------------|------------------------------|---------------------------|-----------------|-------|-----------------------------|------------------|-----|----------|
| <u>D</u> atei <u>B</u> earbeiten <u>A</u> nsicht E <u>x</u> | <u>(</u> tras <u>H</u> | ilfe                         |                           |                 |       |                             |                  |     |          |
| 🔏 Neuer Kontakt 🛛 🔏 Neu                                     | <u>N</u> ach<br>Adres  | richten & Newsgruppen Strg+1 | J Löschen                 |                 | ₽ Die | eses Adressbuch durchsuchen |                  |     |          |
| ✓ ■ Alle Adressbücher                                       | Increa                 | ntianan                      | E-Mail-Adresse            | Tel. dienstlich | 1     | Tel. privat                 | Mobil            | Fax | E\$      |
| Persönliches Adressb                                        | птро                   | tieren                       | f.aeberhard@bluewin.ch    |                 |       | +41 62 212 56 39            | +41 78 799 89 41 |     |          |
| ✓ ■ Computeria Olten                                        | Expoi                  | tieren                       | paeberhard04@gmail.com    |                 |       | +41 62 296 05 35            | +41 79 525 64 04 |     |          |
| R GV                                                        | <u>E</u> inste         | ellungen                     | ernstfluri@gmx.ch         |                 |       |                             | +41 79 176 29 93 |     |          |
| R Vorbereitung                                              |                        | 船 GV                         |                           |                 |       |                             |                  |     |          |
| Computeria Olten                                            |                        | 🔒 Hess, Rösli                | rosa.hess@bluewin.ch      |                 |       |                             |                  |     |          |
| ✓ II Café Aarau                                             |                        | 🔒 Jäggi, Stephan             | st.jaeggi-blum@ggs.ch     |                 |       |                             | +41 79 698 72 24 |     |          |
| 🐣 Verteiler                                                 |                        | 🔒 Merk, Maria                | maria.merk@ggs.ch         |                 |       |                             | +41 79 232 29 00 |     |          |
| 🔀 Outlook (Kontakte)                                        |                        | 🔒 Peier, Manfred             | manfred.peier@yetnet.ch   |                 |       | +41 62 295 35 63            | +41 79 454 81 72 |     |          |
| Gesammelte Adressen                                         |                        | 🔒 Ramseier, Heidi            | ramseier-heidi@bluewin.ch |                 |       |                             |                  |     |          |
|                                                             |                        | 🔒 Riesen, Max                | rielo@gmx.ch              |                 |       |                             |                  |     |          |
|                                                             |                        | 船 Vorbereitung               |                           |                 |       |                             |                  |     |          |
|                                                             |                        | 🔒 Wegner, Heinz              | hwegner@bluewin.ch        |                 |       |                             |                  |     |          |
|                                                             |                        |                              |                           |                 |       |                             |                  |     |          |

#### «Komma getrennt» in den meisten Fällen gut!

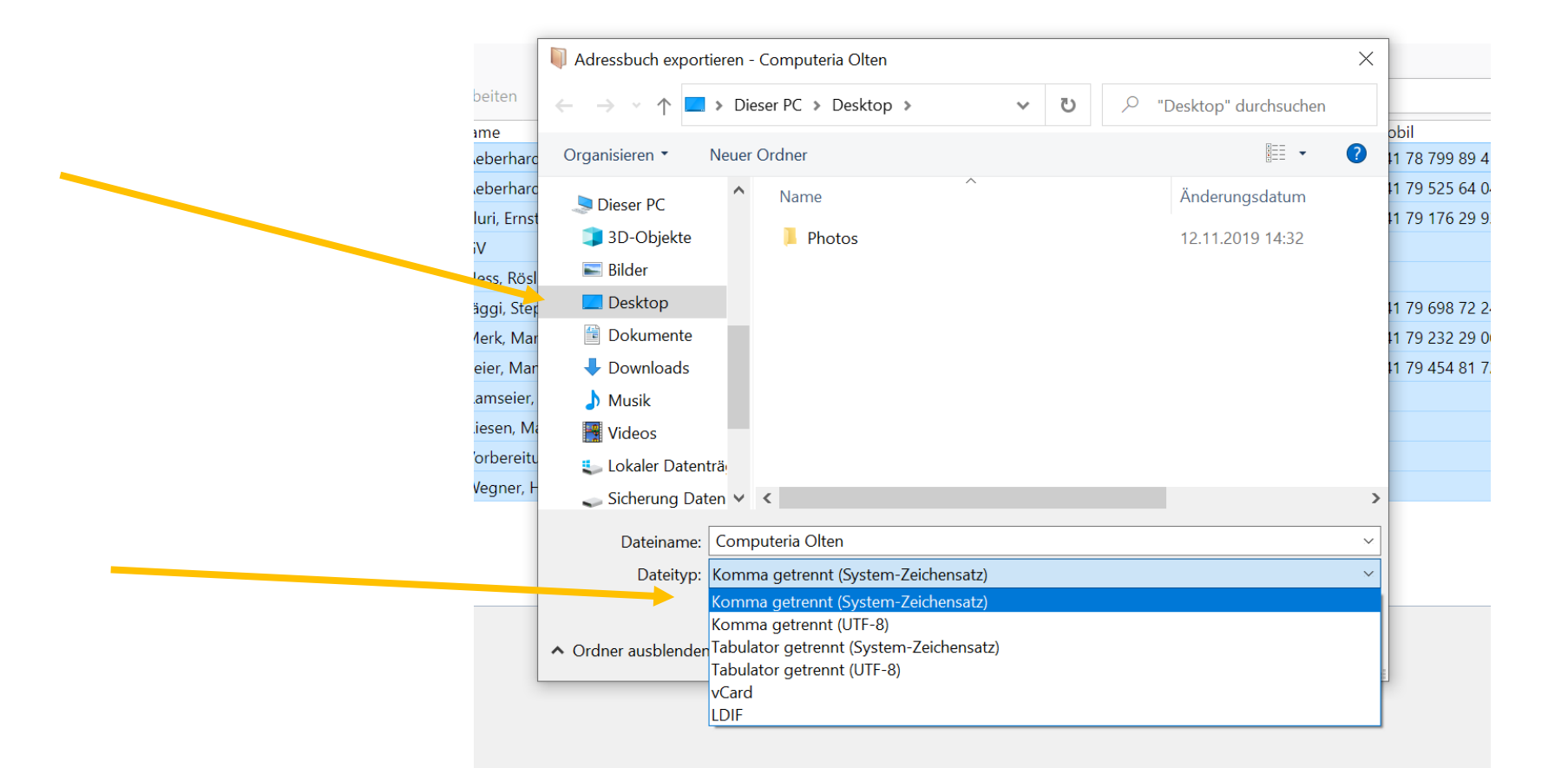

#### «Speichern» wählen

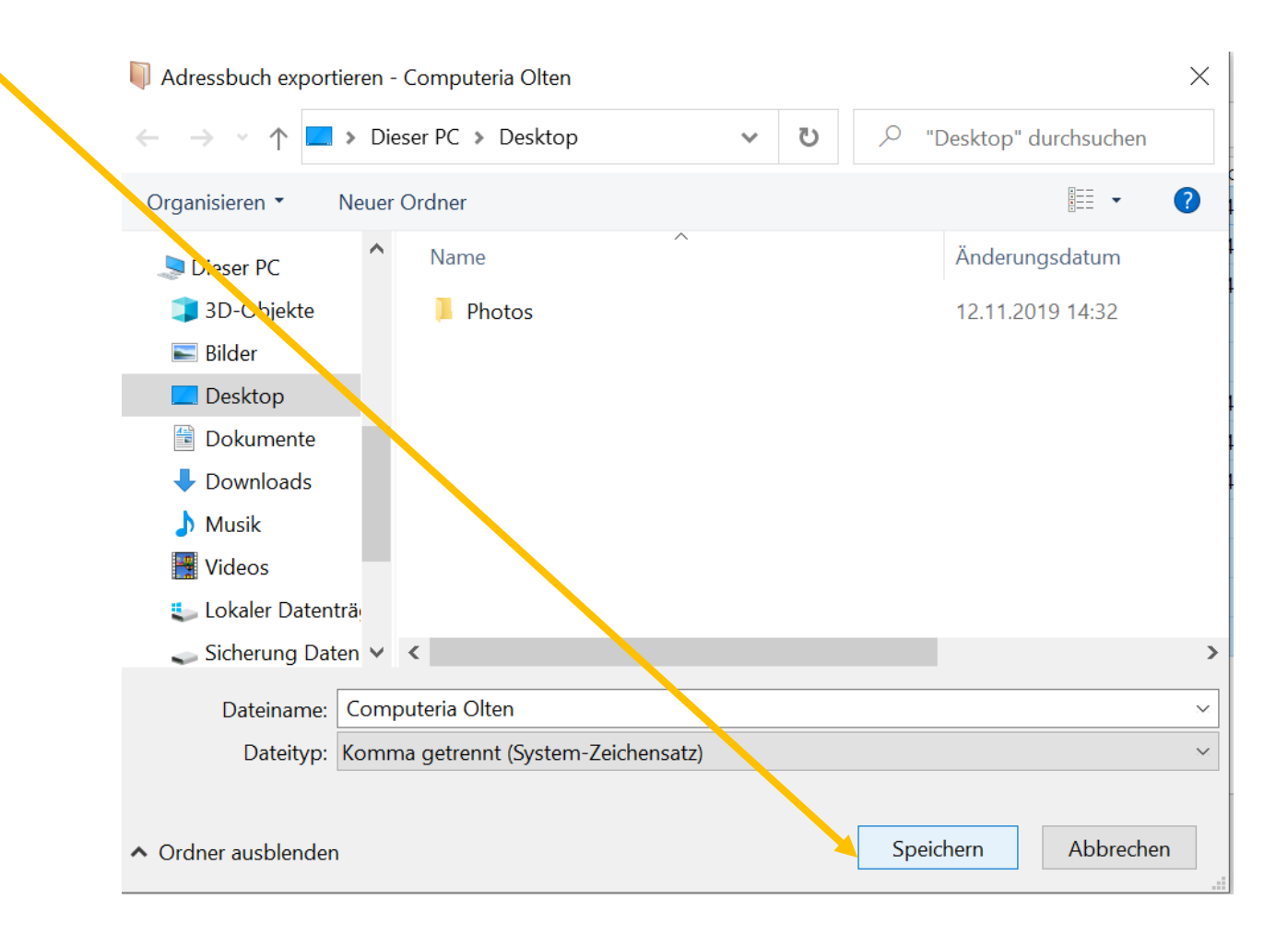

### Datei mit Doppelklick öffnen!

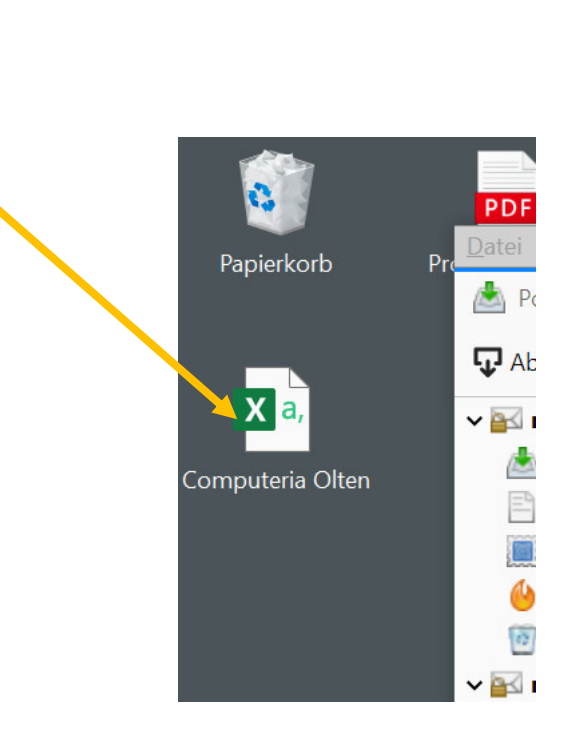

#### So sieht es aus!

|     | Automatisches                     | Speichern 🢽      |                                                              | ~ (~ <b>B</b>                                                                        | ~ <del>~</del>                                                 | Computeria                                    | Olten - Excel                      | 0                                                  |                                        | nfred Peier                           |                                                                                                    | - 0          | /×/   |
|-----|-----------------------------------|------------------|--------------------------------------------------------------|--------------------------------------------------------------------------------------|----------------------------------------------------------------|-----------------------------------------------|------------------------------------|----------------------------------------------------|----------------------------------------|---------------------------------------|----------------------------------------------------------------------------------------------------|--------------|-------|
| Da  | atei <b>Start</b>                 | Einfügen         | Zeichnen                                                     | Seitenlay                                                                            | vout Forme                                                     | ln Daten                                      | Überprüf                           | en Ansich                                          | t Hilfe                                |                                       | 🖻 Teilen                                                                                                    | 🖓 Kommen     | tare  |
| Ein | C→ 从<br>L□ ~<br>fügen C□ ~<br>✓ ダ | Calibri<br>F K U | ~   <u>∏</u> ~   <b>⊘</b>                                    | <ul> <li>A<sup>*</sup> A<sup>*</sup></li> <li>A<sup>*</sup> A<sup>*</sup></li> </ul> |                                                                | Standa<br>✓ CC ✓<br>✓ 0,00<br>✓ 0,00          | rd                                 | Bedingte Form<br>Als Tabelle for<br>Zellenformatve | natierung ¥<br>matieren ¥<br>orlagen ¥ | 🚰 Einfügen<br>🔛 Löschen<br>🖽 Format 🗸 | <ul> <li>↓ ↓ ↓</li> <li>↓ ↓</li> <li>↓ ↓<td>Q ~ Ideer</td><td>1</td></li></ul> | Q ~ Ideer    | 1     |
| Zwi | ) MÖGLICHEF                       | R DATENVERLU     | Schriftart<br>Einige Funk<br>JST Format (Tre<br>sie in einem | tionen gehen<br>nnzeichen get<br>Excel-Dateifo                                       | Ausrichtung<br>möglicherweise v<br>rennt) speichern.<br>rrmat. | rsil Zah<br>/erloren, wenn S<br>Um diese Funk | Sie diese Arbei<br>Stionen zu erha | Formatvorla<br>tsmappe im CS<br>lten, speichern S  | agen  <br>V-<br>Sie Nicht              | Zellen<br>: mehr anzeigen             | Bearbe                                                                                                    | iten Ideen   | ×     |
| A1  | -                                 | : ×              | $\checkmark f_x$ V                                           | orname                                                                               |                                                                |                                               |                                    |                                                    |                                        |                                       |                                                                                                    |              | ¥     |
|     | А                                 | В                | С                                                            | D                                                                                    | E                                                              | F                                             | G                                  | н                                                  | I.                                     | J                                     | К                                                                                                    | L            |       |
| 1   | Vorname                           | Nachname         | Anzeigename                                                  | Spitzname                                                                            | Primäre E-M                                                    | Sekundäre E·                                  | Messenger-N                        | Tel. dienstlic                                     | l Tel. privat                          | Fax-Numme                             | er Pager-Numi                                                                                                    | r Mobil-TelI | N Pri |
| 2   | Fritz                             | Aeberhard        | Aeberhard, F                                                 | ritz                                                                                 | f.aeberhard@                                                   | bluewin.ch                                    |                                    |                                                    | +41 62 212                             | 56 39                                 |                                                                                                    | +41 78 799   | 8 Sc  |
| 3   | Peter                             | Aeberhard        | Aeberhard, P                                                 | eter                                                                                 | paeberhard0                                                    | 4@gmail.com                                   | า                                  |                                                    | +41 62 296                             | 05 35                                 |                                                                                                    | +41 79 525   | 6 W   |
| 4   | Ernst                             | Fluri            | Fluri, Ernst                                                 |                                                                                      | ernstfluri@gi                                                  | nx.ch                                         |                                    |                                                    |                                        |                                       |                                                                                                    | +41 79 176   | 29 9  |
| 5   | Rösli                             | Hess             | Hess, Rösli                                                  |                                                                                      | rosa.hess@b                                                    | luewin.ch                                     |                                    |                                                    |                                        |                                       |                                                                                                    |              |       |
| 6   | Stephan                           | Jäggi            | Jäggi, Stephar                                               | n                                                                                    | st.jaeggi-blur                                                 | n@ggs.ch                                      |                                    |                                                    |                                        |                                       |                                                                                                    | +41 79 698   | 7:Br  |
| 7   | Maria                             | Merk             | Merk, Maria                                                  |                                                                                      | maria.merk@                                                    | ggs.ch                                        |                                    |                                                    |                                        |                                       |                                                                                                    | +41 79 232   | 29 0  |
| 8   | Manfred                           | Peier            | Peier, Manfre                                                | ed                                                                                   | manfred.pei                                                    | manfred.peie                                  | er@gmail.co                        | n                                                  | +41 62 295                             | 35 63                                 |                                                                                                    | +41 79 454   | 8 Kle |
| 9   | Heidi                             | Ramseier         | Ramseier, He                                                 | idi                                                                                  | ramseier-hei                                                   | di@bluewin.d                                  | ch                                 |                                                    |                                        |                                       |                                                                                                    |              |       |
| 10  | Heinz                             | Wegner           | Wegner, Heir                                                 | ız                                                                                   | hwegner@bl                                                     | uewin.ch                                      |                                    |                                                    |                                        |                                       |                                                                                                    |              |       |
| 11  | Max                               | Riesen           | Max Riesen                                                   |                                                                                      | rielo@gmx.cl                                                   | ı                                             |                                    |                                                    |                                        |                                       |                                                                                                    |              |       |
| 12  |                                   |                  |                                                              |                                                                                      |                                                                |                                               |                                    |                                                    |                                        |                                       |                                                                                                    |              |       |
| 13  |                                   |                  |                                                              |                                                                                      |                                                                |                                               |                                    |                                                    |                                        |                                       |                                                                                                    |              |       |
| 14  |                                   |                  |                                                              |                                                                                      |                                                                |                                               |                                    |                                                    |                                        |                                       |                                                                                                    |              |       |
| 15  |                                   |                  |                                                              |                                                                                      |                                                                |                                               |                                    |                                                    |                                        |                                       |                                                                                                    |              |       |
| 16  |                                   |                  |                                                              |                                                                                      |                                                                |                                               |                                    |                                                    |                                        |                                       |                                                                                                    |              |       |
| 17  |                                   |                  |                                                              |                                                                                      |                                                                |                                               |                                    |                                                    |                                        |                                       |                                                                                                    |              | -     |
| 4   | Co                                | mputeria Olt     | en (+)                                                       |                                                                                      |                                                                |                                               |                                    | : •                                                |                                        | _                                     |                                                                                                    |              |       |
|     |                                   |                  |                                                              |                                                                                      |                                                                |                                               |                                    |                                                    | Ħ                                      |                                       |                                                                                                    | +            | 100%  |

Kontakte zu Thunderbird importieren Adressbuch wählen, Extras und importieren auswählen

| Adressbuch                                                                                                    |                                                                                   |                                                                                                    |
|----------------------------------------------------------------------------------------------------|-----------------------------------------------------------------------------------|----------------------------------------------------------------------------------------------------|
| Datei Bearbeiten Ansicht Extras H   2 Neuer Kontakt 2 Neu   ~ Alle Adressbücher Impo   iiii Persönliches Adressb Expo   ~ Computeria Olten   iiiiiiiiiiiiiiiiiiiiiiiiiiiiiiiiiiii | Ailfe<br>arichten & Newsgruppen Strg+1<br>ss <u>b</u> uch<br>ortieren<br>ellungen | J Löschen<br>E-Mail-Adress<br>f.aeberhard@l<br>paeberhard04<br>ernstfluri@gm<br>rosa.hess@blu<br>st.jaeggi-blum<br>maria.merk@g<br>manfred.peier<br>ramseier-heid<br>rielo@gmx.ch |

#### Adressbücher auswählen und weiter

| Ir | mportieren                                                                                                    | $\times$ |
|----|----------------------------------------------------------------------------------------------------|----------|
|    | Dieser Assistent importiert Nachrichten, Adressbucheinträge,<br>Einstellungen und/oder Filter von anderen Mail-Anwendungen und<br>verbreiteten Adressbuchformaten in Thunderbird.<br>Anschließend können Sie mit den importierten Daten in Thunderbird<br>arbeiten. |          |
|    | ○ <u>A</u> lles importieren                                                                                                    | 5        |
|    | oder wählen was importiert werden soll:                                                                                                    |          |
|    | <ul> <li><u>Adressbücher</u></li> <li><u>N</u>achrichten</li> <li>F<u>e</u>ed-Abonnements</li> <li><u>E</u>instellungen</li> <li><u>F</u>ilter</li> </ul>                                                                                                    |          |
|    | < Zurück Weiter > Abbred                                                                                                    | :hen     |

#### Textdatei auswählen und dann auf weiter

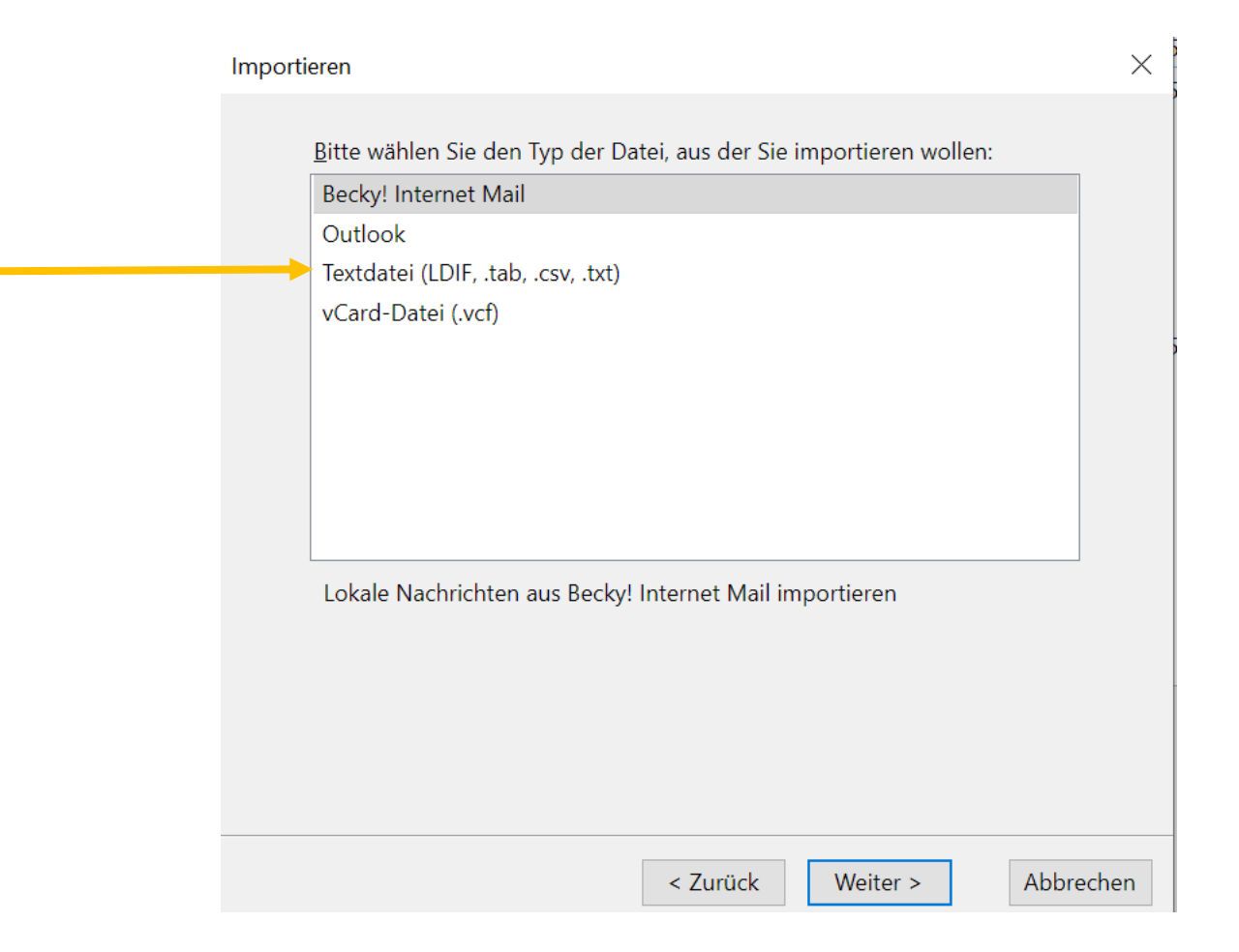

# Richtige Datei suchen, hier Kontakte und öffnen wählen

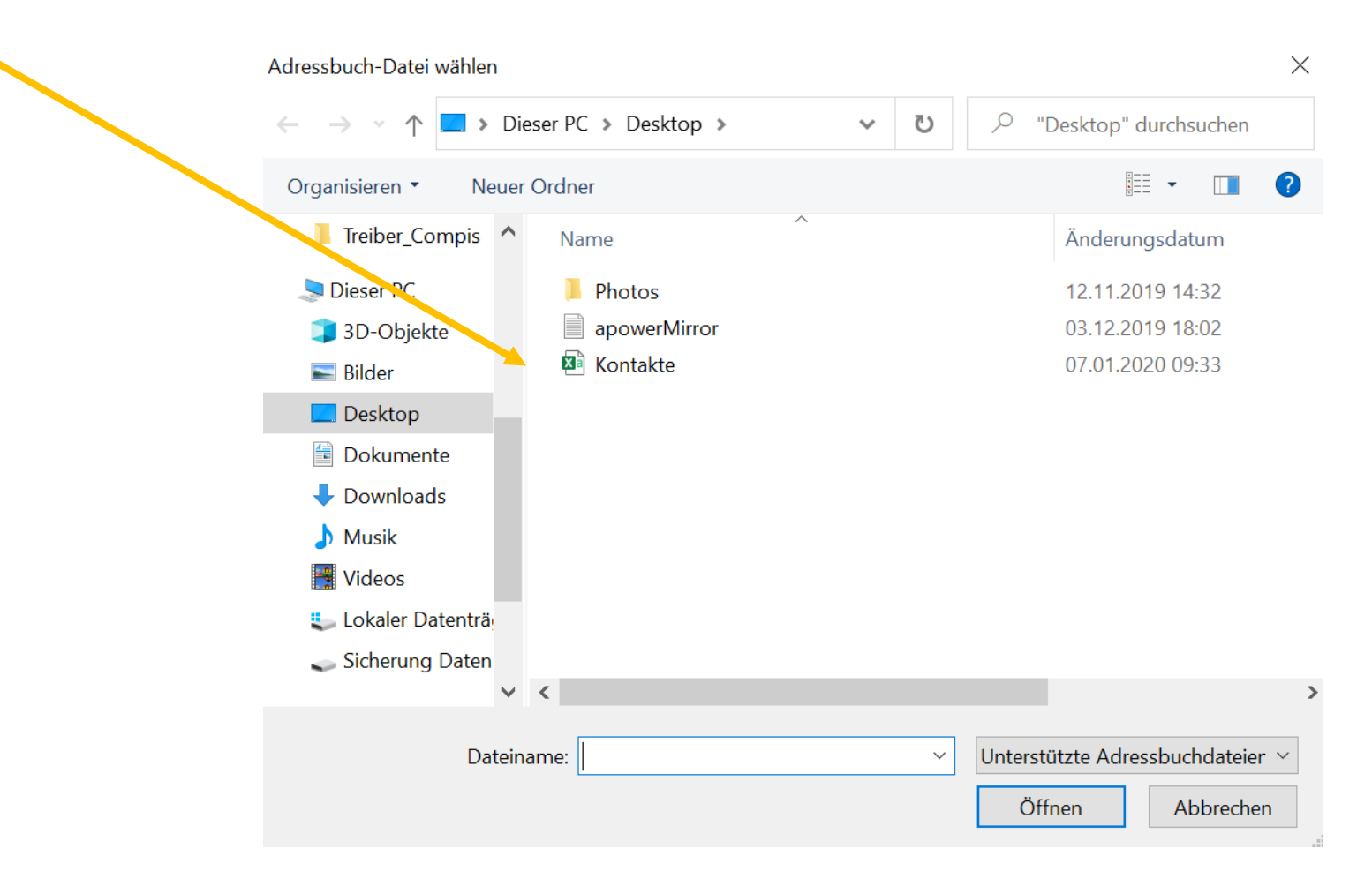

# Nun müssen die Felder korrekt zugeordnet werden, das dauert ein wenig!!

|              | -<br>Finishing a state with stire for black and a                         |                                                                                | _                     |           |                  |   |
|--------------|---------------------------------------------------------------------------|--------------------------------------------------------------------------------|-----------------------|-----------|------------------|---|
| ✓ Ersi       | ter Einträg enthält die Feldhämen                                         |                                                                                |                       |           |                  |   |
| Verwer       | nden Sie "Nach oben" und "Nach u<br>Idnan, Daaktiviaran Sia alla Faldar ( | nten", um die Adressbuch-Felder links<br>für die nichte importiert worden cell | s den korrekten Impor | t-Daten r | echts            |   |
| zuzuor       |                                                                           | iur die nichts importiert werden son.                                          |                       |           |                  |   |
|              | Adressbuch-Felder                                                         | Zu importierende Daten                                                         |                       | ^         |                  |   |
|              | Vorname                                                                   | vorname                                                                        |                       |           |                  |   |
| $\checkmark$ | Nachname                                                                  | Nachname                                                                       |                       |           |                  |   |
| $\checkmark$ | Anzeigename                                                               | Anzeigename                                                                    |                       |           |                  |   |
| $\checkmark$ | Notizen                                                                   | Spitzname                                                                      |                       |           |                  |   |
| $\checkmark$ | Primäre E-Mail-Adresse                                                    | Primäre E-Mail-Adresse                                                         |                       |           |                  |   |
| $\checkmark$ | Privat: Ort                                                               | Sekundäre E-Mail-Adresse                                                       |                       |           |                  |   |
| $\checkmark$ | Mobil-TelNr.                                                              | Messenger-Name                                                                 |                       | Na        | ch <u>o</u> ben  |   |
| $\checkmark$ | Tel. privat                                                               | Tel. dienstlich                                                                |                       | Na        | ch unton         | • |
| $\checkmark$ | Privat: PLZ                                                               | Tel. privat                                                                    |                       | INd       | un <u>u</u> nten |   |
| $\checkmark$ | Tel. dienstlich                                                           | Fax-Nummer                                                                     |                       |           |                  |   |
| $\checkmark$ | Messenger-Name                                                            | Pager-Nummer                                                                   |                       |           |                  |   |
| $\checkmark$ | Sekundäre E-Mail-Adresse                                                  | Mobil-TelNr.                                                                   |                       |           |                  |   |
| $\checkmark$ | Privat: Adresse                                                           | Privat: Adresse                                                                |                       |           |                  |   |
| $\checkmark$ | Geburtsjahr                                                               | Privat: Adresse 2                                                              |                       |           |                  |   |
|              | Diopstlich: DL 7                                                          | Privat: Ort                                                                    |                       |           |                  |   |

#### So sieht der Import dann aus!

| <u>)</u> atei <u>B</u> earbeiten <u>A</u> nsicht E <u>x</u> tras <u>I</u> | <u>H</u> ilfe                                                                                                    |                                                                                                 |                  |                                                                |                  |     |   |  |  |  |
|---------------------------------------------------------------------------|----------------------------------------------------------------------------------------------------|-------------------------------------------------------------------------------------------------|------------------|----------------------------------------------------------------|------------------|-----|---|--|--|--|
| 🔏 Neuer Kontakt 🛛 🔏 Neue Liste                                            | 🖆 Bearbeiten 📝 Verfassen                                                                                          | 🛍 Löschen                                                                                       | Q                |                                                                |                  |     |   |  |  |  |
| Alle Adressbücher                                                         | Name                                                                                                    | <ul> <li>E-Mail-Adresse</li> </ul>                                                              | Tel. dienstlich  | Tel. privat                                                    | Mobil            | Fax | E |  |  |  |
| Persönliches Adressbuch                                                   | 🔒 Aeberhard, Fritz                                                                                                | f.aeberhard@bluewin.ch                                                                          |                  | +41 62 212 56 39                                               | +41 78 799 89 41 |     |   |  |  |  |
| ✓ ■ Computeria Olten                                                      | 🔒 Aeberhard, Peter                                                                                                | paeberhard04@gmail.com                                                                          |                  | +41 62 296 05 35                                               | +41 79 525 64 04 |     |   |  |  |  |
| SV GV                                                                     | 🔒 Fluri, Ernst                                                                                                    | ernstfluri@gmx.ch                                                                               |                  |                                                                | +41 79 176 29 93 |     |   |  |  |  |
| 📇 Vorbereitung                                                            | 🔒 Hess, Rösli                                                                                                    | rosa.hess@bluewin.ch                                                                            |                  |                                                                |                  |     |   |  |  |  |
| > 🔲 IT Café Aarau                                                         | 🖀 Jäggi, Stephan                                                                                                  | st.jaeggi-blum@ggs.ch                                                                           |                  |                                                                | +41 79 698 72 24 |     |   |  |  |  |
| Kontakte                                                                  | 🔒 Merk, Maria                                                                                                    | maria.merk@ggs.ch                                                                               |                  |                                                                | +41 79 232 29 00 |     |   |  |  |  |
| Outlook (Kontakte)                                                        | 🔒 Peier, Manfred                                                                                                  | manfred.peier@yetnet.ch                                                                         |                  | +41 62 295 35 63                                               | +41 79 454 81 72 |     |   |  |  |  |
| Gesammelte Adressen                                                       | 🔒 Ramseier, Heidi                                                                                                 | ramseier-heidi@bluewin.ch                                                                       |                  |                                                                |                  |     |   |  |  |  |
| -                                                                         | 🔒 Riesen, Max                                                                                                    | rielo@gmx.ch                                                                                    |                  |                                                                |                  |     |   |  |  |  |
|                                                                           | 🖀 Wegner, Heinz                                                                                                   | hwegner@bluewin.ch                                                                              |                  |                                                                |                  |     |   |  |  |  |
|                                                                           | Aeberhard, Fritz                                                                                                  |                                                                                                 |                  |                                                                |                  |     |   |  |  |  |
|                                                                           | Kontakt<br>Anzeigename<br><u>E-Mail-Adress</u><br>Privat<br>Schöngrundst<br>Olten 4600<br>Andere<br>Geburtstag: D | Aeberhard, Fritz<br><u>e: f.aeberhard@bluewin.ch</u><br>rasse 52<br>onnerstag, 14. Oktober 1943 | Karte anzeigen V | Telefon<br>Privat: +41 62 212 56 39<br>Mobil: +41 78 799 89 41 |                  |     |   |  |  |  |

nsgesamt befinden sich in Kontakte 10 Kontakte